## Legg til sikkerhetsdatablad i vårt nye bibliotek

## Hvordan legger jeg til sikkerhetsdatablader i vårt bibliotek for sikkerhetsdatablader?

Hvis du nettopp har begynt å bruke SDS Manager og allerede har noen filer med sikkerhetsdatablad, se denne artikkelen om hvordan du kan <u>importere sikkerhetsdatabladene dine til SDS Manager</u>.

Vi tilbyr flere metoder for å sømløst legge til sikkerhetsdatablad (sikkerhetsdatablad) i biblioteket ditt, som gjør det enkelt å komme i gang med SDS Manager:

- 1. <u>Importer listen over kjemikaliene dine</u> i XLS- og CSV-format. (Hvis du allerede har en oversikt over kjemikaliene dine)
- 2. <u>Ta bilder av etikettene på kjemikaliene dine med mobiltelefonen</u> (Hvis du ennå ikke har en oversikt over kjemikaliene dine)
- 3. <u>Søk i databasen vår med over 13 millioner sikkerhetsdatablad for produktene dine</u> (Hvis du ikke vil lage en liste, kan du bare begynne å legge dem til direkte fra søkefunksjonen vår)
- 4. <u>Bruk vår integrerte Google-søkefunksjon</u> hvis du ikke finner sikkerhetsdatabladet du leter etter i databasen vår
- 5. Legg til sikkerhetsdatabladet du mottar fra leverandøren din i biblioteket ditt
- 6. Oppdater sikkerhetsdatabladene du har i biblioteket ditt <u>når du mottar en ny versjon av et</u> <u>sikkerhetsdatablad fra leverandøren din</u>
- 7. Jeg har en papirkopi av et sikkerhetsdatablad som jeg vil legge til i biblioteket vårt
- 8. Legg til et nytt produkt i biblioteket vårt før jeg får tak i PDF-filen for sikkerhetsdatabladet
- Jeg har ett produkt som brukes på flere lokasjoner og ønsker å legge til det samme sikkerhetsdatabladet på alle lokasjoner i én operasjon
- 10. Vi har skaffet oss en ny lokasjon og ønsker å <u>klone alle sikkerhetsdatablad fra én lokasjon til</u> <u>en annen lokasjon</u>

Klikk på lenkene i listen ovenfor for en detaljert beskrivelse av hver metode for å legge til sikkerhetsdatablad i biblioteket ditt.

Ved metodene 1, 2 og 7 i listen ovenfor legger vi til produkter uten sikkerhetsdatablad i biblioteket. Disse produktene kalles sikkerhetsdatablad-forespørsler i SDS Manager. Etter at du har lagt til sikkerhetsdatablad-forespørsler, må du finne sikkerhetsdatabladene for produktene du har opprettet sikkerhetsdatablad-forespørsler for. Du kan også be SDS Manager om å hjelpe deg med å finne dem. Se <u>her hvordan du håndterer sikkerhetsdatablad-forespørsler</u>.

Hvis du bygger biblioteket ditt fra bunnen av, foreslår vi to effektive metoder: enten samle lister over kjemikaliene dine og importere dem til SDS Manager, eller bruke vår kamerafunksjon til raskt å ta bilder av alle etikettene på kjemikaliene dine. Denne metoden lar deg ta bilder av hundrevis av kjemikalier i løpet av en time. Alternativt, hvis du har et mindre lager og kjenner til hvert kjemikalie, kan du bruke søkefunksjonen vår direkte for å finne og legge til produktene i biblioteket ditt.

Unik LøsningsID: #1173 Forfatter: : n/a Siste oppdatering: 2024-11-20 04:24

URL: https://sdsmanager.com/faq/content/61/356/nb/hvordan-legger-jeg-til-sikkerhetsdatablader-i-vårt-bibliotek-for-sikkerhetsdatablader/